## Korte instructie inloggen online huiskamer

**Stap 1:** Klik op de link van de activiteit. De link kan er als volgt uit zien:

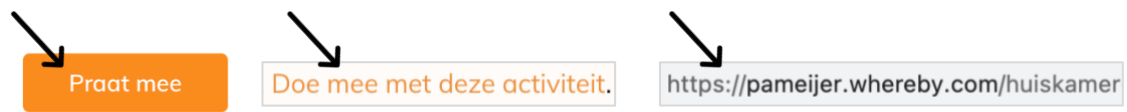

Stap 2: Het inlogscherm opent zich.

| **     **       **     **       **     **       **     **       **     **       **     **       **     **       **     **       **     **       **     **       **     **       **     **       **     **       **     **       **     **       **     **       **     **       **     **       **     **       **     **       **     **       **     **       **     **       **     **       **     **       **     **       **     **       **     **       **     **       **     **       **     **       **     **       **     **       **     **       **     **       **     **       **     **       **     **       **     **       **     **       **     **       **     **       **     ** |
|----------------------------------------------------------------------------------------------------|
| Continue                                                                                                    |
|                                                                                                    |

**Stap 3:** Vul je naam in en klik op "continue" (= doorgaan).

|    | stap<br>verder<br>pameijer                                                                                                |
|----|----------------------------------------------------------------------------------------------------|
|    | apameijer.whereby.com/huiskamer                                                                                           |
| Yo | ur name                                                                                                    |
|    | Enter your name                                                                                                    |
|    | By using this service you agree to our <u>Terms of</u><br><u>Service</u> and confirm that you are older than 16<br>years. |
|    | Have an account? Log in                                                                                                   |
|    |                                                                                                    |
|    |                                                                                                    |
|    |                                                                                                    |
|    |                                                                                                    |
|    | Ocations                                                                                                    |
|    | Continue                                                                                                    |

**Stap 4:** Klik op "Request permissions" (= verzoek om toestemming).

|            | stap<br>verder<br><sub>pameijer</sub> | •            |
|------------|---------------------------------------|--------------|
| 🏚 pam      | eijer.whereby.com/huiska              | atie         |
|            |                                       |              |
| 155        |                                       |              |
|            | Block Allow                           |              |
|            |                                       |              |
| For others | to see and hear you, your b           | prowser will |
| You car    | still turn them back off at a         | any time.    |
|            | Need help?                            |              |
|            |                                       | V            |
|            | Request permissions                   |              |

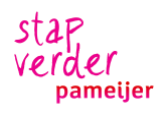

## **Stap 5:** Klik op toestaan als de computer daar om vraagt.

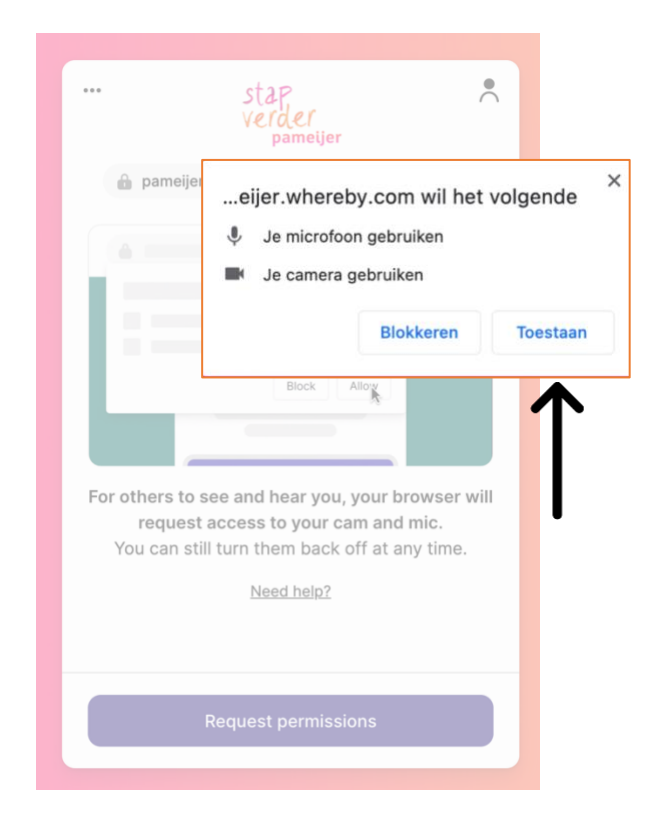

**Stap 7:** "Waiting voor Reply". Dit betekent dat je even moet wachten. De gespreksleider moet je nog toelaten.

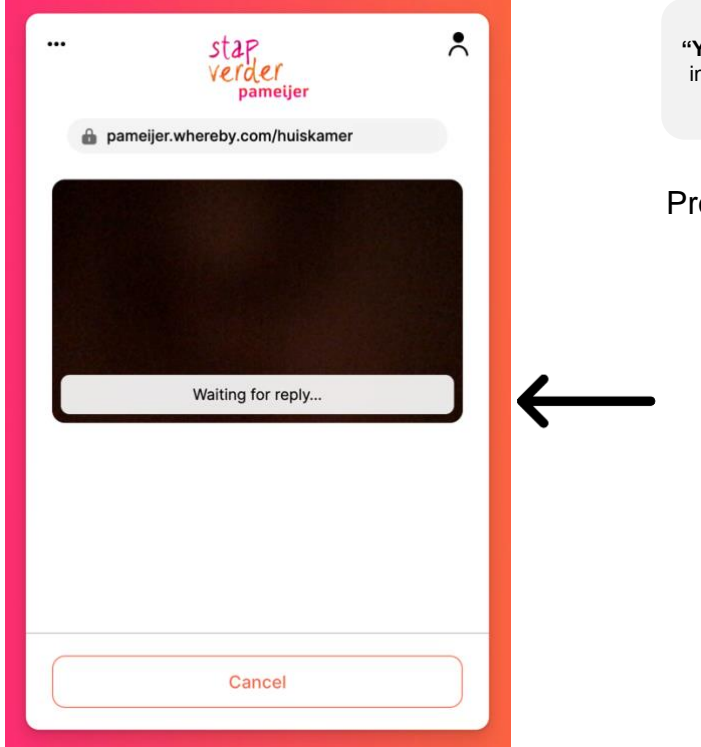

Stap 6: Klik op "Knock" (= kloppen).

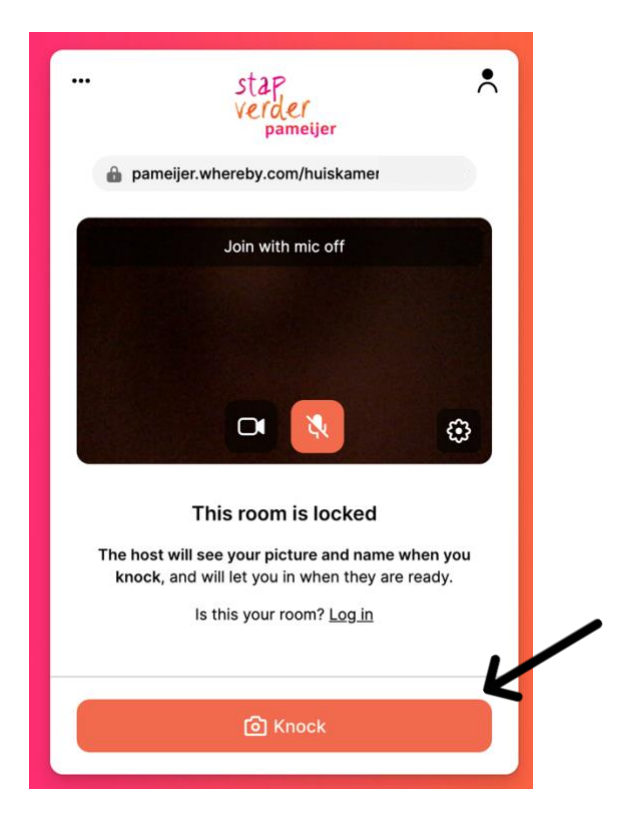

Het kan zijn dat het te druk is. Dan wordt je niet toegelaten. Je ziet dan de tekst:

"You've not been granted access. If you where invited for this room, please contact the person who invited you".

Probeer het dan later nog eens.

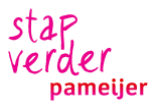